## HOW TO CHECK FOR HOLDS

Step 1 : On your Roadrunner Portal, under Banner click "Student and Financial aid Menu"

Step 2 : Click on "Student Account"

## Step 3 : Click on "View Holds"

Common holds and who to contact to get them resolved:

- Immunization Office of Admissions

   (admissions@daltonstate.edu / (706) 272-4436)
- EVERFI– Mr. William Mast wmast@daltonstate.edu
- Business Office A/R- Bursar's Office (bursaroffice@daltonstate.edu / 706-272-4435)